## **3D** Corporation

注意事項

- ご使用になる前に本マニュアルをよくお読みください。また、操作される場合は 本マニュアルをお手元にご用意ください。
- 電気ショックを避けるため、カバーを開ける必要が生じた場合には製品販売員か 製造元にご依頼ください。お客様によりカバーを開けられた場合には、無償保証 期間内であっても保証いたしかねます。
- クリーニングは電源コードを抜き、乾いた布で拭いてください。
- 雨水や湿気を避けてください。
- 安定した場所でご使用ください。
- 製品背面の通気孔を塞がないでください。キャビネットラックに収納する場合は キャビネットの表面に通風孔を設けるなどしてください。
- 雷発生や長期間ご使用にならない場合は電源コードを抜いてください。
- 電源プラグ、コード、液晶パネルに圧力をかけないでください。
- 火の元の近くや、その危険のある場所でのご使用や保管は避けてください。
- 他の機器に接続する際は、電源コードを抜いておこなってください。
- 液晶のドット抜けおよび液晶の色むらは、液晶の構造上起こる場合がございます。
   故障および初期不良対象外となりますので予めご了承ください。

[更新履歴]

このマニュアルは 3D の製品である 21.5 型ワイド液晶モニター TCL-21.5MW3 の設定、操作についての内容です。製品特徴や 注意事項を熟知し大切に保管して下さい。全ての設定は予告な く変更する場合があります。本書に記載されている内容について は保障しますが、第三者の権利侵害に関していかなる責任も負 いません。

#### 

株式会社スリーディー 画像通信システム事業部 〒154-0004 東京都世田谷区太子堂 4-1-1 TEL. 03-5431-5971(代) FAX. 03-5431-5970 http://www.3d-inc.co.jp/ E-mail:info@3d-inc.co.jp

# TCL-21.5MW3

# 21.5 型ワイド

# マルチフォーマット液晶モニター

### HD-SDI 入力端子付

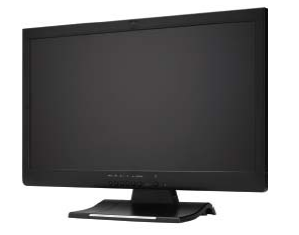

Manual Version 1.0 株式会社スリーディー 2012 年 11 月 3D Corporation All rights reserved.

| 1. | 製品   | 概要4                                   |
|----|------|---------------------------------------|
|    | 1-1  | はじめに                                  |
|    | 1-2  | 特徴                                    |
|    | 1-3  | 内容物の確認                                |
|    | 1-4  | 製品の取扱について                             |
|    | 1-5  | 注意事項                                  |
| 2. | 名称   | i i i i i i i i i i i i i i i i i i i |
| 前  | 面    |                                       |
| 背  | 面    |                                       |
| 機  | 能ボ   | タン                                    |
| R  | S485 | リモートコントローラー8                          |
| З. | OSD  | メニューセットアップ                            |
|    | 3-1  | SDI/HDMI/ビデオ                          |
|    | 3-2  | VGA                                   |
|    | 3-3  | 音声                                    |
|    | 3-4  | PIP                                   |
|    | 3-5  | システム                                  |
|    | 3-6  | RS485                                 |
| 4. | タイ   | ミングチャート17                             |
| ●ト | ラブル  | レシューティング                              |
| ●製 | 品寸   | 法19                                   |
| ●製 | 品仕   | 様19                                   |
|    |      |                                       |

目次

- 1. 製品概要
- 1-1 はじめに

開梱しましたら本体が損傷していないか、付属品の欠品がないかご確認ください。 万が一お気付きの点ございましたら、販売店もしくは製造元までお問合せください。

1-2 特徴

本製品は、 21.5 型TFT (薄膜トランジスタ) HD-SDI 入力ワイドモニター TCL-21.5MW3 です。

- ■主な特徴
  - ・LED バックライト
  - ・HD-SDI 入力
  - •Full HD(1920x1080P)
  - ・RS485 機能内蔵 プロトコル: Pelco P/ Pelco D その他プロトコル対応可
  - ・タイムラグのないレスポンス
  - ・ピクチャー・イン・ピクチャー機能
  - ・スーパーワイドビューイングによる高度な輝度レベル、コントラスト比
  - ・3Dコムフィルター、デインターレース内蔵
  - ・キーロック(設定制限)機能
  - ·入力信号自動選択可能
  - ・ループアウト自動終端 75Ω対応
  - ・音声入力 RCAx2/フォンジャック x1、スピーカーx2
  - ・VESA 規格ブラケット(100mmx100mm)
  - ・明るさセンサーによる省エネ設計
- 1-3 内容物の確認

以下のとおり入っているか確認ください。

| □液晶モニター本体   | 1台 |
|-------------|----|
| ロマニュアル      | 1部 |
| □AC コード     | 1本 |
| ロ電源アダプター    | 1個 |
| ロリモコン       | 1個 |
| ロPC 音声ケーブル  | 1本 |
| 口VGA ケーブル   | 1本 |
| ロRCA 音声ケーブル | 1本 |
|             |    |

- 1-4 製品の扱いについて
  - ・画面の汚れをとる場合は、柔らかい布を使用し優しく拭いてください。
  - ・画面を拭いている際には、パネルに力をかけないよう気をつけてください。
  - ・表面の掃除に水や薬品を使用しないでください。化学薬品により、LCD の表面が 疵つく可能性があります。

1-5 注意事項

#### <u>製品について</u>

- 1. モニターケース背面の通気孔を何かで覆ったり、ふさいだりしないでください。
- モニターケース背面の通気孔にいかなる金属物も入れないでください。また、製品に 液体をかけないでください。製品が疵付いたり、損傷する可能性があります。
- 3. 長期間使用しない場合は、モニターの電源コードをプラグから抜いてください。
- 製品を解体しないでください。製品を解体しようとしたり、カバーを外すと、製品の無 償保証期間であっても保証は失効します。また、画面のパネルが完全に損傷する 可能性があります。
- 5. パネルを直接指で触らないでください。触ると、指の油がパネルに残ります。無理に その跡を除けようとするとスクリーンを損傷します。
- 6. LCD パネルに力をかけないでください。LCD は非常にデリケートな部品です。

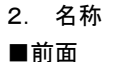

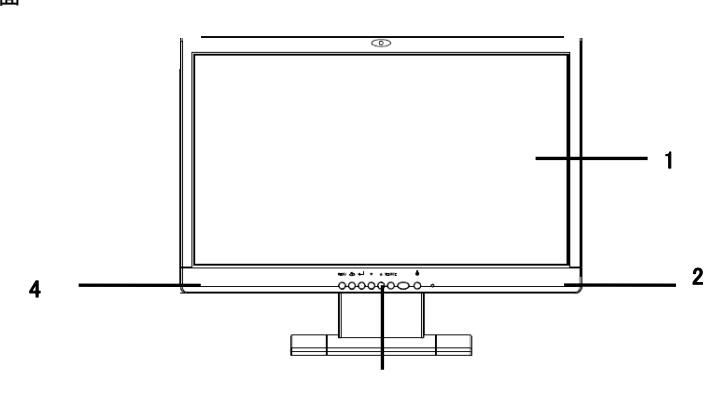

3

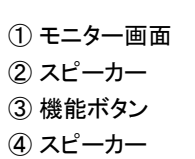

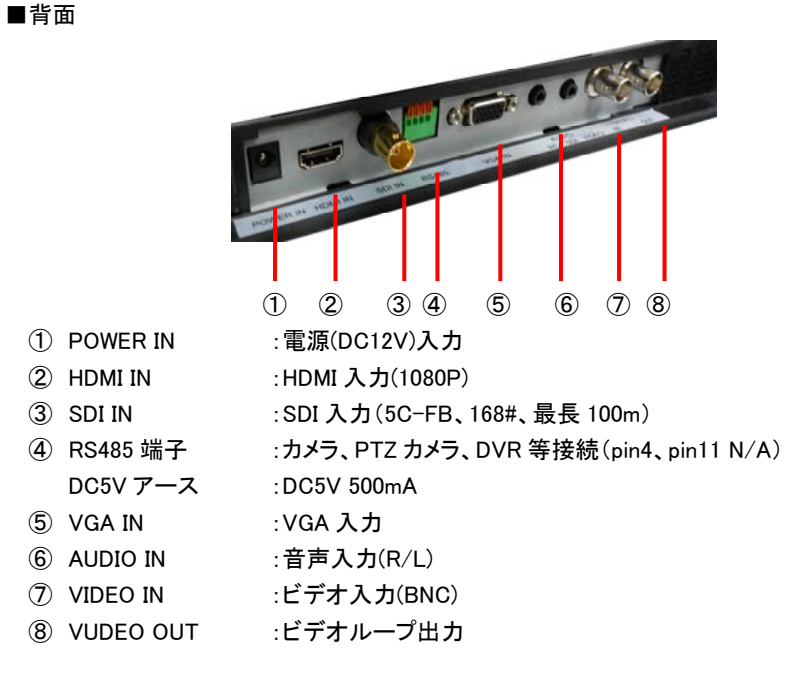

#### 21.5" TFT LCD Monitor

#### ■機能ボタン

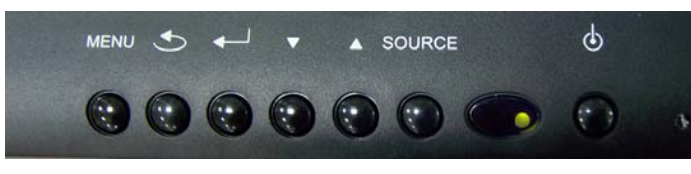

1 2 3 4 5 6 7 8 9

- メニュー :OSD メニューの表示/非表示
- 戻る :OSD メニュー上でひとつ前の画面に戻ります
- ③ 確定
   : OSD メニューで設定を確定させる場合に使用します

   VGA 信号入力時の画面自動調整ボタン
- ④ 調整 DOWN
   :音声ボリューム 小

   OSD メニューの設定値を小さくします
- ⑤ 調整 UP :音声ボリューム 大 OSD メニューの設定値を大きくします
- ⑥ 入力モード :入力映像を切り替えます(HDMI>AV1>VGA)
- ⑦ リモコン受信部
- ⑧ 電源
   :電源ボタン

   LED 表示
   緑 ON 赤 OFF(スタンバイ)
- ⑨ 明るさセンサー

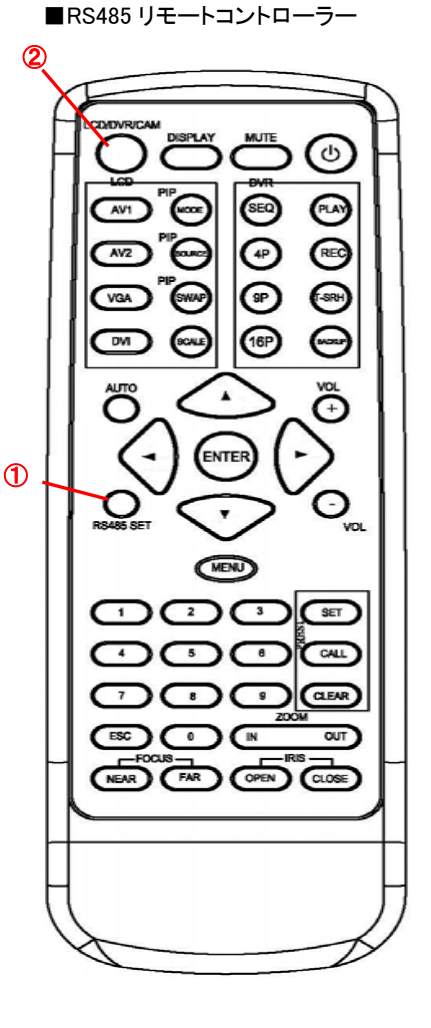

機器を制御する前に、RS485 設定を行ってください。 リモコンの「RS485 SET」キー(①)を押して RS485 メニューを表示します。 「▲」「▶」キーで数字等を選択します。「▲」「▼」で 項目の移動をします。

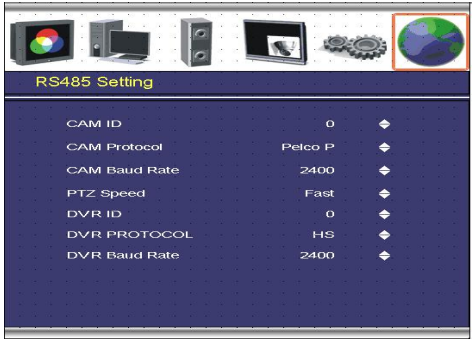

「LCD/DVR/CAM」キー(②)を押し、いずれか の制御機器を選びます。押すたびに LCD(モニ ター)<DVR(レコーダー) < CAM(カメラ)と切り 替わります。

それぞれのコントロール機能は次ページの表を ご参照ください。

| 21.5″ | TFT | LCD | Monitor |
|-------|-----|-----|---------|
| 21.0  |     | 200 | montor  |

| +-            | 機能                                         |
|---------------|--------------------------------------------|
| ٩             | モニター電源 ON/OFF                              |
| RS485 SET     | RS485メニュー設定                                |
|               | OSDメニュー操作時の項目移動、選択、実行(上下左右、ENTER)、         |
| Van Onten Van | DVR再生(早送り、一時停止、停止)                         |
|               | カメラ回転操作(水平垂直)                              |
|               | 制御モード切替<br>(LCD(モニター)/DVR(レコーダー)/CAM(カメラ)) |
| MENU          | メニュー表示 / 非表示                               |
|               | 入力モード表示                                    |
| VOL OVOL      | 音声ボリューム変更( + / - )                         |
|               | 音声ミュート                                     |
| AUTO          | VGA 入力モード時の画像自動調整                          |
| ESC           | レコーダーの OSD 設定や数字誤入力時の取り消し                  |
| LCD           |                                            |
| AV1           | ビデオ入力表示                                    |
| AV2           | SDI 入力表示                                   |

| VGA         | VGA 入力表示                          |
|-------------|-----------------------------------|
| DVI         | HDMI/DVI 表示 (モデルによる)              |
| PIP         | ピクチャー・イン・ピクチャー表示 / 表示モード選択        |
| PIP         | ピクチャー・イン・ピクチャー入力モード選択             |
| PIP         | ピクチャー・イン・ピクチャー メイン画面とサブ画面の切替      |
| SSCALE      | ディスプレイモード選択 フル / オーバー<br>(ビデオ入力時) |
| DVR         |                                   |
| SEQ         | シーケンス(自動切替)表示                     |
| <b>(P</b> ) | 4 分割画面表示                          |
| <b>(P</b> ) | 9 分割画面表示                          |
| (16P)       | 16 分割画面表示                         |
| PAY         | 録画再生                              |
| REC         | 手動録画                              |
| (T-SRH)     | 録画画像 時間検索                         |

|       | バックアップモード                              |  |
|-------|----------------------------------------|--|
| P/T/Z |                                        |  |
|       | PTZ カメラ: ID 選択、設定<br>DVR: 各チャンネルフル画面表示 |  |
| フォーカス |                                        |  |
| NEAR  | PTZ ドームカメラレンズ 手動フォーカス NEAR             |  |
| FAR   | PTZ ドームカメラレンズ 手動フォーカス FAR              |  |
| アイリス  |                                        |  |
| OPEN  | PTZ ドームカメラレンズ 手動アイリス OPEN              |  |
| CLOSE | PTZ ドームカメラレンズ 手動アイリス CLOSE             |  |
| ズーム   |                                        |  |
|       | PTZ ドームカメラレンズ ズームイン / アウト              |  |
| プリセット |                                        |  |
| SET   | プリセット位置設定                              |  |
| CALL  | プリセット呼び出し                              |  |
| CLEAR | プリセット取り消し                              |  |

- 3. OSD メニューセットアップ
- 3-1 SDI/HDMI/ビデオ

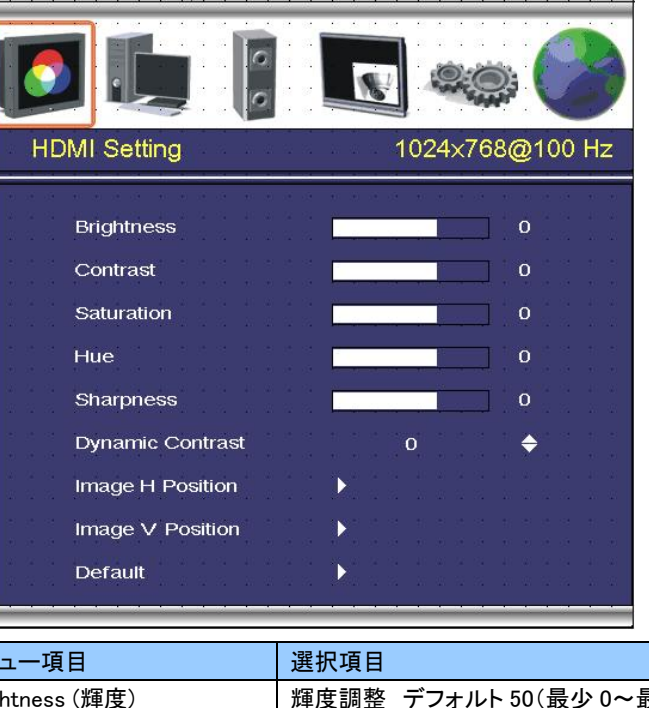

| メニュー項目                 | 選択項目                           |
|------------------------|--------------------------------|
| Brightness (輝度)        | 輝度調整 デフォルト 50(最少 0~最大 100)     |
| Contrast (コントラスト)      | コントラスト調整 デフォルト 50(最少 0~最大 100) |
| Saturation (彩度)        | 彩度調整 デフォルト 50(最少 0~最大 100)     |
| Hue (色合い)              | 色相調整 デフォルト 50(最少 0~最大 100)     |
| Sharpness(シャープネス)      | シャープネス調整デフォルト 5(最少 0〜最大 200)   |
| Dynamic Contrast       | 明るさレベル調整。 デフォルト 0(0~4)         |
| (ダイナミックコントラスト)         |                                |
| Image H Position(水平調整) | 画面水平位置調整(ビデオ入力のみ)              |
| Image V Position(垂直調整) | 画面垂直位置調整(ビデオ入力のみ)              |
| Default(デフォルト)         | デフォルト設定呼び出し                    |

#### 3-2 VGA

| VGA Setting         Image: Control of the setting         Image: Control of the setting         Image: Controw setting         Image: Control of the setti |  |
|----------------------------------------------------------------------------------------------------|--|
|                                                                                                    |  |
| 0                                                                                                    |  |
| 1 C 💌 1 C 1 C 1 C 1 C 1 C 1 C 1                                                                                                    |  |
| <b>-</b>                                                                                                    |  |
| •                                                                                                    |  |
| 0                                                                                                    |  |
| 0                                                                                                    |  |
|                                                                                                    |  |
|                                                                                                    |  |

| メニュー項目                  | 選択項目                        |
|-------------------------|-----------------------------|
| Brightness (輝度)         | 輝度調整 デフォルト 50(最少 0~最大 100)  |
| Contrast (コントラスト)       | コントラスト調整 デフォルト50(最少0~最大100) |
| Auto Adjustment (自動調整)  | 画面自動調整                      |
| Image H Position (水平調整) | 画面水平位置調整                    |
| Image V Position (垂直調整) | 画面垂直位置調整                    |
| Phase (フェーズ)            | 画像の位相調整                     |
| Clock/Line (クロック)       | 画像の水平同期信号周波数調整              |
| Default (リセット)          | デフォルト設定呼び出し                 |

#### 3-3 音声

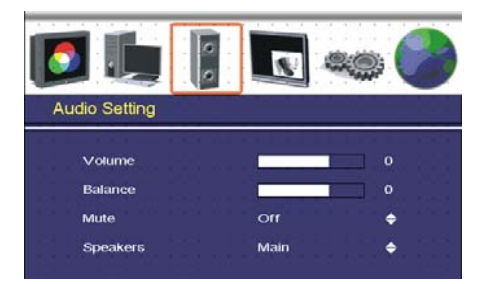

| メニュー項目          | 選択項目             |
|-----------------|------------------|
| Volume (ボリューム)  | 音声ボリューム調整        |
| Balance (バランス)  | 音声バランス調整         |
| Mute (ミュート)     | 音声ミュート デフォルト OFF |
| Speakers(スピーカー) | 音声メイン/PIP 選択     |

#### 3-4 PIP

| PIP Setting     |                                 |
|-----------------|---------------------------------|
|                 |                                 |
| PIP Mode        | Off 🔶                           |
| PIP Source      | AV1 ♦                           |
| PIP Swap        |                                 |
| POP Zoom        |                                 |
| User H-Position |                                 |
| User V-Position | r n 🎝 a n s a n s a n s a n s a |
|                 |                                 |

| メニュー項目               | 選択項目                         |
|----------------------|------------------------------|
| PIP Mode(PIP モード)    | PIP 表示モードを Off (無)、Small(小)、 |
|                      | Large(大)、POP から選択            |
| PIP Source (PIP ソース) | PIP 表示する入力モードを選択             |
| PIP Swap (PIP 切替)    | メイン画面と PIP 画面の切替             |
| POP Zoom (POP ズーム)   | POP モード(サイド バイ サイド)時のズーム     |
| User H-Position      | PIP 画面の水平位置調整                |
| (PIP 水平位置調整)         |                              |
| User V–Position      | PIP 画面の垂直位置調整                |
| (PIP 垂直位置調整)         |                              |

#### 3-5 システム

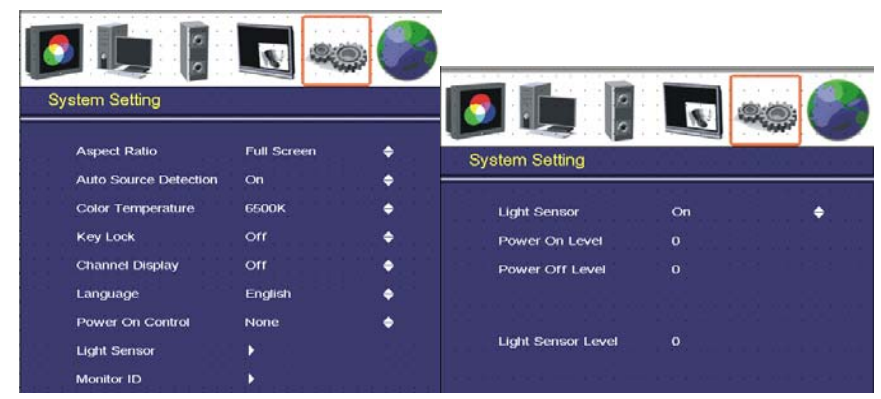

| メニュー項目                   | 選択項目                            |
|--------------------------|---------------------------------|
| アスペクト比                   | Full (フル)、Over(オーバー)のいずれかを選択    |
| Auto Source Detection (信 | 電源投入時入力信号自動検出 デフォルト OFF         |
| 号自動検知)                   |                                 |
| Color Temperature        | 色温度 6500°K または 9300°Kを選択        |
| (色温度)                    | デフォルト 6500°K                    |
| Key Lock                 | モニター前面 MENU ボタンロック              |
| (メニュー操作キーロック)            | ロック中は前面機能ボタンによるメニューの各設定         |
|                          | 変更はできません。                       |
|                          | 設定解除: △ + ▽ キー デフォルト OFF        |
| Channel Display          | 入力モードの表示/非表示選択 デフォルト ON         |
| (チャンネル表示)                |                                 |
| Language (言語)            | English(英語)                     |
| Power On Control         | 起動時の表示モードを設定します。                |
| (起動時表示モード)               |                                 |
| Light Sensor             | 使用環境の明るさによる モニター電源 ON/OFF 機     |
| (明るさセンサー)                | 能                               |
|                          | 電源 ON レベル:50~80 電源 OFF レベル:0~30 |
| Monitor ID (モニターID)      | 各モニターに ID を設定することで複数台のモニター      |
|                          | 操作が可能です。                        |
|                          | モニターID ON:リモートロック OFF:リモートロック   |
|                          | 解除                              |
|                          | リモコンでの操作:「0」ボタンを押すとモニターID と     |
|                          | 「000」が画面右上に表示されます。              |
|                          | モニターロック:「000」を入力します。            |
|                          | モニターロック解除:モニターID を入力します。        |

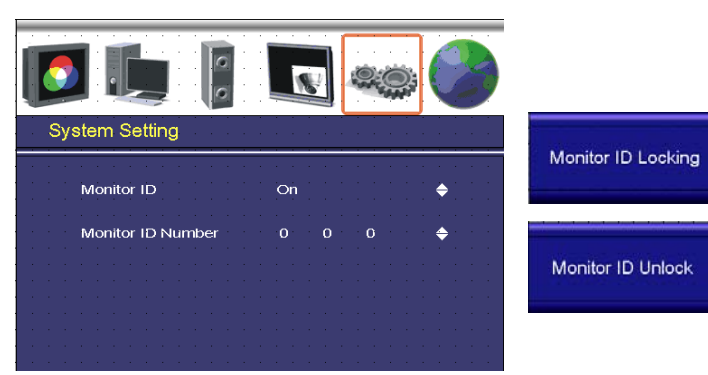

3-6 RS485

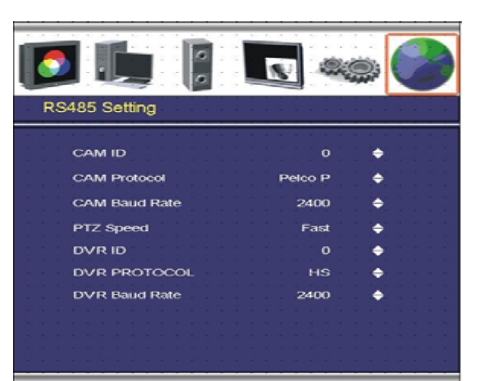

| メニュー項目          | 選択項目                                 |
|-----------------|--------------------------------------|
| CAM ID (カメラ ID) | PTZ カメラ ID 選択 1~255                  |
| CAM Protpcol    | PTZ カメラ プロトコル選択 Pelco P / Pelco D    |
| (カメラ プロトコル)     | ※その他プロトコル対応可                         |
| CAM Baud Rate   | PTZ カメラ ボーレート選択 2400 / 4800 / 9600 / |
| (カメラ ボーレート)     | 115200                               |
| PTZ Speed       | PTZ カメラ制御速度選択 Fast (速い)、Normal (普通)、 |
| (PTZ 制御速度)      | Slow (遅い)                            |
| DVR ID (DVR ID) | DVR ID 選択 1~255                      |
| DVR Protocol    | DVR プロトコル選択                          |
| (DVR プロトコル)     |                                      |
| DVR Baud Rate   | DVR 選択                               |
| (DVR ボーレート)     |                                      |

#### 4. タイミングチャート

11 のタイミングモードで FIFO 方式によるメモリへの記録が可能です。

#### ■VGA 対応タイミング

| エード        | 密准由          | 水平     | 垂直           | ピクセル    | 21.5"          |
|------------|--------------|--------|--------------|---------|----------------|
|            | 所修及          | (kHz)  | )可及致<br>(Hz) | (MHz)   | 1920*1080 60Hz |
|            | 640x480@60   | 31.469 | 59.940       | 25.175  | v              |
| VGA        | 640x480@72   | 37.861 | 72.809       | 31.500  | v              |
|            | 640x480@75   | 37.500 | 75.000       | 31.500  | v              |
|            | 800x600@60   | 37.879 | 60.317       | 40.000  | v              |
| SVGA       | 800x600@72   | 48.077 | 72.188       | 50.000  | v              |
|            | 800x600@75   | 46.875 | 75.000       | 49.500  | v              |
|            | 1024x768@60  | 48.363 | 60.004       | 65.000  | v              |
| XGA        | 1024x768@70  | 56.576 | 70.069       | 75.000  | v              |
|            | 1024x768@75  | 60.023 | 75.029       | 78.750  | v              |
| SYCA       | 1280x1024@60 | 63.980 | 60.000       | 108.000 | v              |
| SAGA       | 1280x1024@75 | 79.976 | 75.025       | 135.000 | v              |
| Full<br>HD | 1920x1080@60 | 67.500 | 60.00        | 148.500 | v              |

#### ■HDMI タイミング

| フォーマット | 解像度       | タイプ     | 垂直周波数 |
|--------|-----------|---------|-------|
| 480i/p | 720x480   | SD      | 60Hz  |
| 720p   | 1280x720  | HD      | 60Hz  |
| 1080p  | 1920x1080 | Full HD | 60Hz  |

#### <u>トラブルシューティング</u>

故障に際し、販売員へお問合せ頂く前に下記事項をご確認ください。

| 症状              | 対応                   |
|-----------------|----------------------|
| モニターに電源が入らない    | 電源アダプターの接続を確認後、電源ボタン |
|                 | を押してください。            |
| 画像、音声とも出力されない   | 各ケーブル接続を確認してください。    |
| 音声が出力されない       | 音声ケーブル接続を確認してください。   |
|                 | ボリュームアップボタンを押してください。 |
| 画像の色がよくない、または色が | 各ケーブル接続を確認してください。    |
| 出ない             | メニュー操作で色の調節をしてください。  |

## 製品寸法

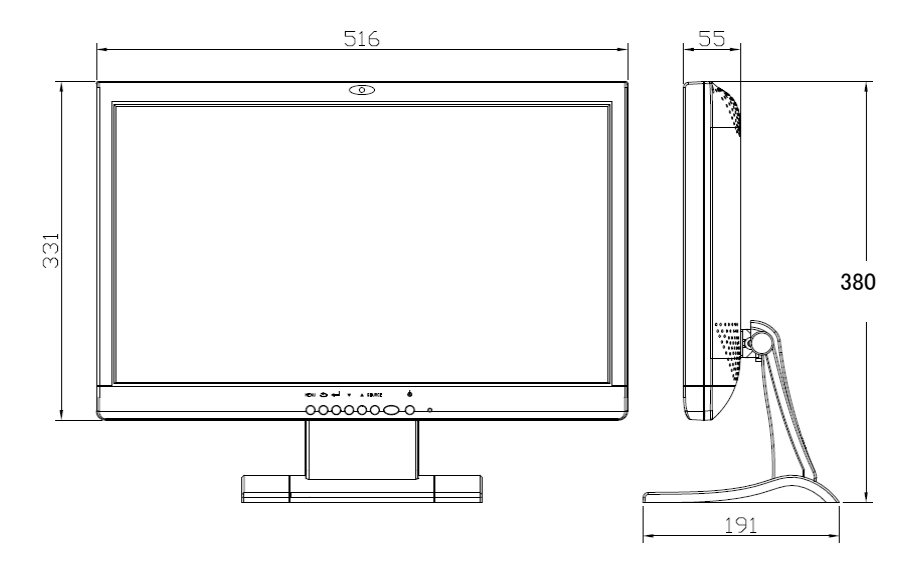

## 製品仕様 TCL-21.5MW3

| 画面サイズ      | 21.5″ TFT                                     |
|------------|-----------------------------------------------|
| 前面ボタン      | 電源、OSD 設定、入力モード選択                             |
| LCD パネルタイプ | TN モード、標準白色                                   |
| ドットピッチ     | 0.248(H) x 0.248(V)mm                         |
| 解像度        | 640x480 @60/72/75Hz、 800x600 @ 56/60/72/75Hz、 |
|            | 1024x768 @ 60/70/75Hz、1280x1024 @ 60/75Hz 、   |
|            | 1280x720@60Hz、 1360x768@60Hz、 1440x90@60Hz    |
|            | 1680x1050@60Hz、 1920x1080@60Hz                |
| 表示比        | 16:9                                          |
| 表示領域       | 476.64(H) x 268.11(V)mm                       |
| 応答速度       | 5ms                                           |
| コントラスト比    | 1000:1                                        |
| 輝度         | 250cd/m2                                      |
|            | * パネル仕様                                       |
| 視野角        | L85° / R85° Up80° / Down80° CR>10             |
| 機能         | PIP 機能、POP 機能                                 |
| 3D コムフィルター | あり                                            |

| 3D デインタレース  | あり                                       |
|-------------|------------------------------------------|
| 表示モード       | SDI、HDMI、VGA、コンポジットビデオ                   |
| 映像入力        | コンポジットビデオ (BNC) x 1 1.0Vp-p 75Ω          |
|             | アナログ RGB (D-Sub15)x1 0.7Vp-p 75Ω±2%      |
|             | 振幅変調:0~0.7±0.05Vp                        |
| 走査周波数       | 水平周波数∶30~80KHz、 垂直周波数∶50~75Hz            |
| 映像出力        | BNC x 1 1.0Vp-p±0.2Vp-p(自動終端)            |
| 信号方式        | NTSC:525本 60 フィールド/秒 PAL:625本 50 フィールド/秒 |
| 音声入力        | イヤホンジャック x 2(SDI/)、PC 音声 x 1             |
| RS485 端子    | ピンジャック x 2、D+/D-                         |
| プロトコル       | Pelco P / Pelco D ※その他プロトコル対応可           |
| スピーカー       | 1W+1W                                    |
| コントロール      | リモコンによる PTZ カメラ、DVR、モニターコントロール           |
| コントロール ID   | PTZ カメラ 1~255、DVR 1~255、モニター 1~255       |
| 電源入力        | DC12V ※電源アダプター付属                         |
| 消費電力        | 30W                                      |
| 付属電源アダプター   | 入力電圧:AC100V~240V 50/60Hz、出力電圧:DC12V5.0A  |
| 動作環境温度/湿度   | -10°C~50°C/20%~85%                       |
| 保管環境温度/湿度   | -20°C~60°C/5%~85%                        |
| 外形寸法(WxHxD) | 516xH380x191mm                           |
| 重量(梱包重量)    | 2.8kg (4.1kg)                            |
| · 適合規格      | CE、FCC                                   |

仕様・デザインは改良のため、予告なく変更する場合があります

以上